Handbuch

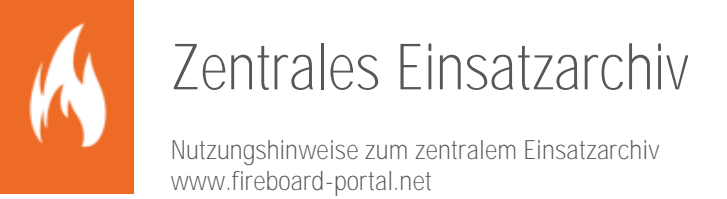

Sämtliche Dokumente der Fireboard GmbH, Ostendstraße 3, 63110 Rodgau sind urheberrechtlich geschützt. Inhalte der Dokumente dürfen in keiner Form und auf keine Weise bearbeitet, kopiert, verbreitet, eingefügt, vervielfältigt, wiederveröffentlicht, heruntergeladen, angezeigt, veröffentlicht, übertragen oder verkauft werden, weder vollständig noch in Auszügen, ohne die vorherige schriftliche Genehmigung der Fireboard GmbH.

# Inhalt

| Allg<br>2.1<br>2.2 | emeine<br>Konfigi               | Grundlage                                                                                                    | en                                                                                                    | Λ                            |
|--------------------|---------------------------------|----------------------------------------------------------------------------------------------------|----------------------------------------------------------------------------------------------------|------------------------------|
| 2.1<br>2.2         | Konfigi                         |                                                                                                    | l <del>-</del>                                                                                                    |                              |
| 2.2                |                                 | uration des                                                                                                    | s Fireboard Arbeitsplatzes                                                                                                    | 4                            |
|                    | Einsatz                         | im Archiv                                                                                                    | v ablegen                                                                                                    | 5                            |
| Funl               | ktionen                         | im zentra                                                                                                    | alen Einsatzarchiv                                                                                                    | 6                            |
| 3.1                | Übersi                          | cht Einsatz                                                                                                    | zarchiv                                                                                                    | 6                            |
| 3.2                | Archiva                         | ansicht des                                                                                                    | s Einsatzes                                                                                                    | 9                            |
| 3.3                | Archiva                         | ansicht des                                                                                                    | s Auftrags                                                                                                    |                              |
| 3.4                | Die Fu                          | nktionsbut                                                                                                    | ttons                                                                                                    |                              |
|                    | 3.4.1                           | EINSATZ                                                                                                    | ZANZEIGEN                                                                                                    |                              |
|                    |                                 | 3.4.1.1<br>3.4.1.2<br>3.4.1.3<br>3.4.1.4<br>3.4.1.5<br>3.4.1.6                                                                    | Gesamtansicht<br>Einsatzübersicht<br>Einsatztagebuch<br>Patientenübersicht<br>Auftragsliste<br>Lagekarte                                                                                                    |                              |
|                    | 3.4.2                           | BERICHT                                                                                                    | Eggenere<br>F ERZEUGEN                                                                                                    |                              |
|                    | 3.4.3                           | EINSATZ                                                                                                    | Z EXPORTIEREN (JSON)                                                                                                    |                              |
|                    | 3.4.4                           | EINSATZ                                                                                                    | / HERUNTERLADEN                                                                                                    |                              |
|                    | 3.4.5                           | MP-FEUE                                                                                                    | ER EXPORT                                                                                                    | 19                           |
| Kon                | figuratio                       | on                                                                                                    |                                                                                                    |                              |
| 4.1                | Auszei                          | chnungen                                                                                                    | fürs Einsatzarchiv                                                                                                    | 20                           |
| Erw                | eitern                          |                                                                                                    |                                                                                                    |                              |
| 5.1                | Erweite                         | erungsoptio                                                                                                    | ion für das Einsatzarchiv: MP-FEUER Anbindung                                                                                                    |                              |
| 5.2                | Erweite                         | erungsoptio                                                                                                    | ion für das Einsatzarchiv: amefire Anbindung                                                                                                    |                              |
| 50                 | Erweite                         | erungsoptio                                                                                                    | ion für das Einsatzarchiv: syBOS Anbindung                                                                                                    | 21                           |
|                    | Kon<br>4.1<br>5.1<br>5.2<br>5.3 | 3.4.1<br>3.4.2<br>3.4.3<br>3.4.4<br>3.4.5<br>Konfiguratio<br>4.1 Auszei<br>Erweitern<br>5.1 Erweite<br>5.2 Erweite<br>5.3 Erweite | 3.4.1       EINSATZ         3.4.1.1       3.4.1.2         3.4.1.3       3.4.1.3         3.4.1.4       3.4.1.5         3.4.1.5       3.4.1.6         3.4.2       BERICHT         3.4.3       EINSATZ         3.4.3       EINSATZ         3.4.4       EINSATZ         3.4.5       MP-FEU         Konfiguration | 3.4.1       EINSATZ ANZEIGEN |

# 1 Einleitung

Das Einsatzarchiv dient zur langfristigen Aufbewahrung Ihrer Fireboard Einsatzdokumentationen. Erfasste Einsätze können unkompliziert vom Arbeitsplatz aus, dauerhaft in das Fireboard Portal gespeichert werden, wo sie zur weiteren Bearbeitung, Auswertung und Ansicht bereitstehen. Somit steht Ihnen folgender Funktionsumfang zur Verfügung:

- Zentrales Einsatzarchiv f
  ür abgeschlossen Einsätze in Ihrem Portal-Konto
- Durchsuchen und Filtern der gesamten Einsätze
- Einsätze können eingesehen und dargestellt werden
- Kartendarstellung f
  ür alle Einsätze und Aufträge
- Umfassende Berichtserzeugung als PDF
- Wertvolle Statistikangaben
- Eigene Labels zum weiteren Bearbeitungsstand von Einsätzen
- Optionale Schnittstelle zum Einsatzarchiv für externe Anwendungen
- Exportfunktionen als JSON und XML

Bitte beachten Sie, dass mindestens Version 2.11.4 der Fireboard-Suite vorausgesetzt wird.

# 2 Allgemeine Grundlagen

# 2.1 Konfiguration des Fireboard Arbeitsplatzes

Damit Einsatzdaten, die später an das zentrale Einsatzarchiv exportiert werden sollen, an Ihr Benutzerkonto des Fireboard Portals übermittelt werden können, muss am Fireboard Arbeitsplatz, die Datenübergabe an das Einsatzarchiv im Portal aktiviert werden.

Verbinden Sie sich hierzu über das Burger-Symbol ( $\blacksquare$ )  $\rightarrow$  Konfiguration über den Punkt "Portal Synchronisation" mit dem Portal.

Wählen Sie anschließend den Reiter "Datenübergabe ans Portal" aus.

Setzen Sie zur Aktivierung der Übergabe den Haken neben Einsatzarchiv.

Sollte eine Aktivierung nicht möglich sein, so muss über das Benutzerkonto im Fireboard Portal geprüft werden, ob für den entsprechenden Arbeitsplatz die Funktion gesetzt wurde. Wählen Sie hierzu nach der Anmeldung im Benutzerkonto, das Menü Arbeitsplatzkonfiguration → Arbeitsplatzverwaltung. Aktivieren Sie für den entsprechenden Arbeitsplatz in der Spalte Funktionsstatus die Option "Upload ins Einsatzarchiv". Anschließend muss am Arbeitsplatz die Verbindung erneut aktiviert werden.

| Finsátze                                                                | Portal Synchronisati                                                                                                 | n                                                                                                    |                                                                                 |
|-------------------------------------------------------------------------|----------------------------------------------------------------------------------------------------|----------------------------------------------------------------------------------------------------|---------------------------------------------------------------------------------|
| Jpdate<br>Portal Synchronisation<br>Einsatzmittel<br>Einsatzstichwörter | Synchronisieren Sie I<br>Sie benötigen einen J<br>Die Sync-ID und Synt<br>den Daten die Sie syn<br>Anmerkung: Wenn S | hier Ihre Daten aus dem Fireboard Portal.<br>Account im Fireboard Portal auf folgender Internetadresse: www.f<br>Password Hartenes Sie in Ihrem Porta/zugang. Setzen Sie nach d<br>nchronibieren möchten.<br>Bie Live Daten abrufen, muss das Passwort gespeichert werde. | <mark>lreboard-portal net</mark><br>Bem erfolgreichen Verbinden den Haken<br>nf |
| Straßenverzeichnis                                                      | Arbeitsplatzkennun                                                                                                   | n365dc81a-713f-4172-947e-bda0f8220ecf (Unbekannt)                                                                                                    |                                                                                 |
| dressbuch                                                               | Portal URL                                                                                                    | https://login.fireboard.net (Standard)                                                                                                    | URL bearbeiten                                                                  |
| ostfächer                                                               | Sync-ID                                                                                                    | 941346774                                                                                                    |                                                                                 |
| temschutzvorgaben<br>febrelata                                          | Sync-Passwort                                                                                                    |                                                                                                    | Verbinden                                                                       |
| tenrplatz                                                               |                                                                                                    |                                                                                                    |                                                                                 |
|                                                                         |                                                                                                    | Passwort merken                                                                                                    | Verbunden                                                                       |
| ligemein<br>ML Export<br>egistrierung                                   | Zentrale Konfigural<br>Himmeis:<br>Übergeben Sie Eins                                                                | Passwolt merken  Kontinulerlicher Datenaustausch (Datentiltergebb atzdaten (keses Arbeitsplatzes an Ihr zentrales Benutzerkonto im                                                                                                    | Verbundea e ans Portal Fireboard Portal.                                        |
| ligemein<br>ML Export<br>egistrierung                                   | Zentrale Konfigural<br>Hinweis:<br>Ubergeben Sie Eins<br>Z Einsatzarchiv<br>Die Option zur                           | Prosection mercen  Scondules   Kontinuerscher Datenaussausch      [Dittentierspelt  atzdaten deses Arbeitsplatzes an ihr zentrales Benutzerionis im  filmaaszarchivierung ist aktiviert                                                                                   | versunden e ans Portal Fineboard Portal                                         |
| logi anti zerainate<br>Ilgenein<br>ML Export<br>legistrierung           | Zentrale Konfigurat     Himseis:     Ubergeben Sie Eins     Ubergeben Sie Zins     Die Option zu                     | Passed minue  Dissidies ' Kontusierto-tur Datenaustasson Potentiergal  databan desse Adestapitates an In zentales Bendachonis m  filmaataarchivinnung ist aktiviert                                                                                                    | verbunden<br>in eins Portal<br>Finaboard Partal                                 |

5 Funktionen freigeschaltet

🗹 Alarmeingang

- 🗹 Statuseingang
- 🕑 Upload ins Einsatzarchiv
- 🗹 Führungshilfen für Feuerwehr-Einsatzleiter
- 🗹 Soforthilfe bei Gefahrgut-Ersteinsätzen

## 2.2 Einsatz im Archiv ablegen

Beachten Sie, dass nur abgeschlossene Einsätze an das zentrale Einsatzarchiv im Fireboard Portal übergeben werden können.

Die Übergabe der jeweiligen Einsatzdaten an das Archiv kann zum Einem über die Einsatzbasisdaten erfolgen.

Wählen Sie hierzu auf dem Reiter "Einsatz abschließen" den Button "Einsatz im Archiv ablegen" aus.

Nach erfolgreicher Übermittlung der Daten an das Portal, wird der Zeitpunkt der Übergabe ausgewiesen.

Zum Anderem kann die Übergabe der Daten an das Archiv über den Menüpunkt "Einsätze verwalten" Erfolgen den Sie unter dem Burger-Symbol (

Nach dem Markieren des entsprechenden Einsatzes in der oberen Liste, kann dieser über das Wolken-Symbol ( ) im Bereich "Einsatz Details" in das Archiv geladen werden. Sollte der Einsatz noch nicht abgeschlossen worden sein, kann dies über das Schloss-Symbol ( ) vorgenommen werden.

Einen schnellen Überblick, welche Einsätze bereits über den Arbeitsplatz an das Archiv übermittelt wurden, erhalten Sie entweder über Menüpunkt "Einsatz laden" oder "Einsätze verwalten".

In den Listen der Einsätze wird unter der Spalte "Archiv" ein Wolken-Symbol ( ) ausgewiesen.

Parallel erhalten alle Benutzer des Fireboard-Portals, bei denen über die Benutzerverwaltung, die Berechtigung auf das Einsatzarchiv erteilt wurde, eine E-Mailbenachrichtigung, dass der Einsatz ins Archiv gesendet wurde.

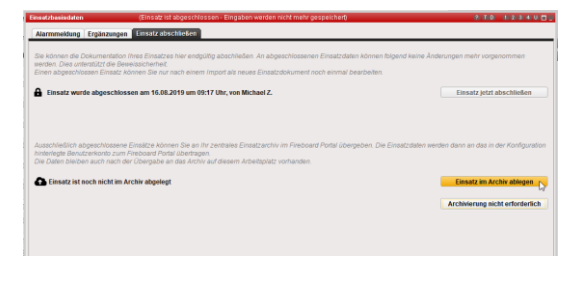

C Einsatz wurde archiviert am 16.08.2019 um 09:20 Uhr

| Daturn   | Uhrzeit  | Interne Nr. | Leitstellen Nr. | Stichwort            | Einsatzstelle                        | Status | An |
|----------|----------|-------------|-----------------|----------------------|--------------------------------------|--------|----|
| 26.03.20 | 10:05:42 |             |                 | F 2                  | Rodgau, Kastanienallee 16            |        |    |
| 27.05.20 | 16:40:59 |             |                 | F 2                  | Rodgau, Albrecht-Dürer-Ring          | 8      | 1  |
| 18.11.20 | 08:43:29 |             |                 | Unwetter-Flächenlage | Stadtgebiet Rodgau                   |        |    |
| 07.12.20 | 09:16:24 | 4321        | 0815            | F 2                  | Fontanestraße 1, Rodgau, Deutschland | 8      |    |
| 07.12.20 | 15:33:53 | 12345       | 0815            | F 2 Y                | Alter Weg 57, 63110 Rodgau           | 8      |    |
| 08.12.20 | 08:21:01 | 2020-500    | 0815            | MANV 10              | Rodgau, Frankfurter Straße           | â      |    |
| 17.12.20 | 14:17:32 |             |                 | F 2                  |                                      | ê      |    |
| 17.12.20 | 15:55:07 |             |                 |                      |                                      |        |    |
|          |          |             |                 |                      |                                      |        |    |
|          |          |             |                 |                      |                                      |        |    |

| Datum    | Uhrzeit  | Interne Nr. | Leitstellen Nr. | Stichwort            | Einsatzstelle                        | Status | Archi |
|----------|----------|-------------|-----------------|----------------------|--------------------------------------|--------|-------|
| 07.12.20 | 09:16:24 | 4321        | 0815            | F 2                  | Fontanestraße 1, Rodgau, Deutschland | â      | ٠     |
| 07.12.20 | 15:33:53 | 12345       | 0815            | F 2 Y                | Alter Weg 57, 63110 Rodgau           | â      | ٠     |
| 08.12.20 | 08:21:01 | 2020-500    | 0815            | MANV 10              | Rodgau, Frankfurter Straße           | â      | ٠     |
| 17.12.20 | 14:17:32 |             |                 | F 2                  |                                      | â      | ٠     |
| 27.05.20 | 16:40:59 |             |                 | F 2                  | Rodgau, Albrecht-Dürer-Ring          | â      | - 63  |
| 26.03.20 | 10:05:42 |             |                 | F 2                  | Rodgau, Kastanienallee 16            |        |       |
| 18.11.20 | 08:43:29 |             |                 | Unwetter-Flächenlage | Stadtgebiet Rodgau                   |        |       |

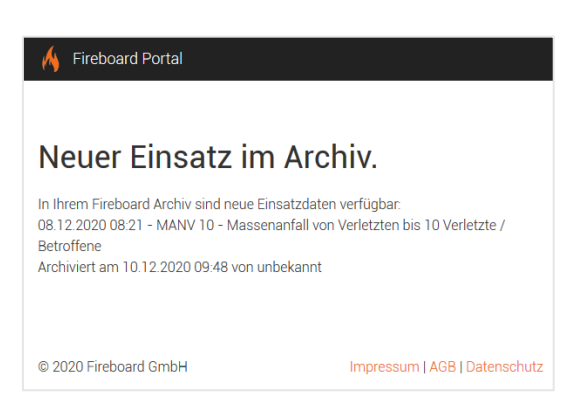

Tipp: Sofern die Schnittstelle Alarmeingang genutzt wird können Sie Alarmmeldungen direkt über das -Symbol in das Archiv speichern, so dass diese mit in den Statistiken berücksichtigt werden.

# 3 Funktionen im zentralen Einsatzarchiv

Haben Sie Ihren Einsatz erfolgreich beendet, können Sie Ihre Einsatzdaten in ein zentrales Einsatzarchiv Ihres Benutzerkontos im Fireboard Portal hochladen. So entsteht eine umfassende Sammlung aller mit Fireboard dokumentierten Einsätze unabhängig der genutzten Arbeitsplätze an zentraler Stelle.

# 3.1 Übersicht Einsatzarchiv

Nach Anmeldung in Ihrem Benutzerkonto im Fireboard Portal, erhalten Sie über den Menüpunkt Einsatzarchiv → Übersicht einen Zugriff auf die von Ihnen archivierten Einsätze.

| ۲ |
|---|
|   |
|   |

| Suchbegriff eingel                         | ben                                                                                                    | Q                                                                                                    | Einsatz                | zstichwort                                                                                                  | -   | Von |   |                                  |  |
|--------------------------------------------|----------------------------------------------------------------------------------------------------|----------------------------------------------------------------------------------------------------|------------------------|----------------------------------------------------------------------------------------------------|-----|-----|---|----------------------------------|--|
|                                            |                                                                                                    |                                                                                                    | Alarmn                 | achricht                                                                                                    | -   | Bis |   |                                  |  |
| ♥   KARTE                                  | 4 Einsä<br>3 Aufträ                                                                                        | tze Einsatzdauer Ø<br>äge 2 Stunden                                                                                                    | F 2 Y - Br             | rand in Wohngebaeuden mit Mensc<br>F 1 - Brandnachschau<br>F 1 - PKW - Brand<br>Weitere                     |     | 1   | 2 |                                  |  |
|                                            |                                                                                                    |                                                                                                    |                        |                                                                                                    |     |     |   |                                  |  |
| Einsatznummer                              | Einsatzbeginn                                                                                              | Einsatzstichwort                                                                                                    |                        | Anschrift                                                                                                   |     |     |   |                                  |  |
| Einsatznummer<br>2020-500                  | Einsatzbeginn 08.12.2020 08:21 Uhr                                                                         | Einsatzstichwort<br>MANV 10 - Massenanfall von Verletzten<br>Verletzte / Betroffene                                                                                                    | bis 10                 | Anschrift<br>Rodgau, Frankfurter Straße                                                                     |     |     |   | 2                                |  |
| Einsatznummer<br>2020-500<br>12345         | Einsatzbeginn           08.12.2020 08:21 Uhr           07.12.2020 15:33 Uhr                                | Einsatzstichwort           MANV 10 - Massenanfall von Verletzten Verletzte / Betroffene           F 2 Y - Brand in Wohngebaeuden mit Metrin Gefahr                                         | bis 10<br>nschenleben  | Anschrift<br>Rodgau, Frankfurter Straße<br>Alter Weg 57, 63110 Rodgau                                       |     |     |   | <ul> <li>â</li> <li>â</li> </ul> |  |
| Einsatznummer<br>2020-500<br>12345<br>4321 | Einsatzbeginn           08.12.2020 08:21 Uhr           07.12.2020 15:33 Uhr           07.12.2020 09:16 Uhr | Einsatzstichwort         MANV 10 - Massenanfall von Verletzten         Verletzte / Betroffene         F 2 Y - Brand in Wohngebaeuden mit Mer         in Gefahr         F 2 - Wohnungsbrand | bis 10<br>Inschenleben | Anschrift<br>Rodgau, Frankfurter Straße<br>Alter Weg 57, 63110 Rodgau<br>Fontanestraße 1, Rodgau, Deutschla | and |     |   |                                  |  |

Im oberen Bereich stehen Ihnen diverse Filter zur Verfügung, über die, die Liste der ausgewiesenen Einsätze eingeschränkt werden kann. Ein Filtern nach folgenden Kriterien, kann hierbei vorgenommen werden:

- Freidefinierbarer Suchbegriff
- Einsatzstichwort
- Alarmnachricht
- Von-Datum
- Bis-Datum

Die Suche des eingegeben Wertes im Feld "Freidefinierbarer Suchbegriff" umfasst zusätzlich zur Suche nach sämtlichen Inhalten der Tabelle auch die Suche nach Namen von zugeordneten Auszeichnungen.

Ein Setzen mehrerer Filter gleichzeitig, ist möglich. Zudem kann eine Sortierung der Einträge je Spalte, ab- bzw. ansteigend erfolgen.

Über den Button <KARTE> erhalten Sie einen Überblick über die Örtlichkeiten, der in der Liste enthaltenen georeferenzierten Einsätze und Aufträge.

#### **KARTE**

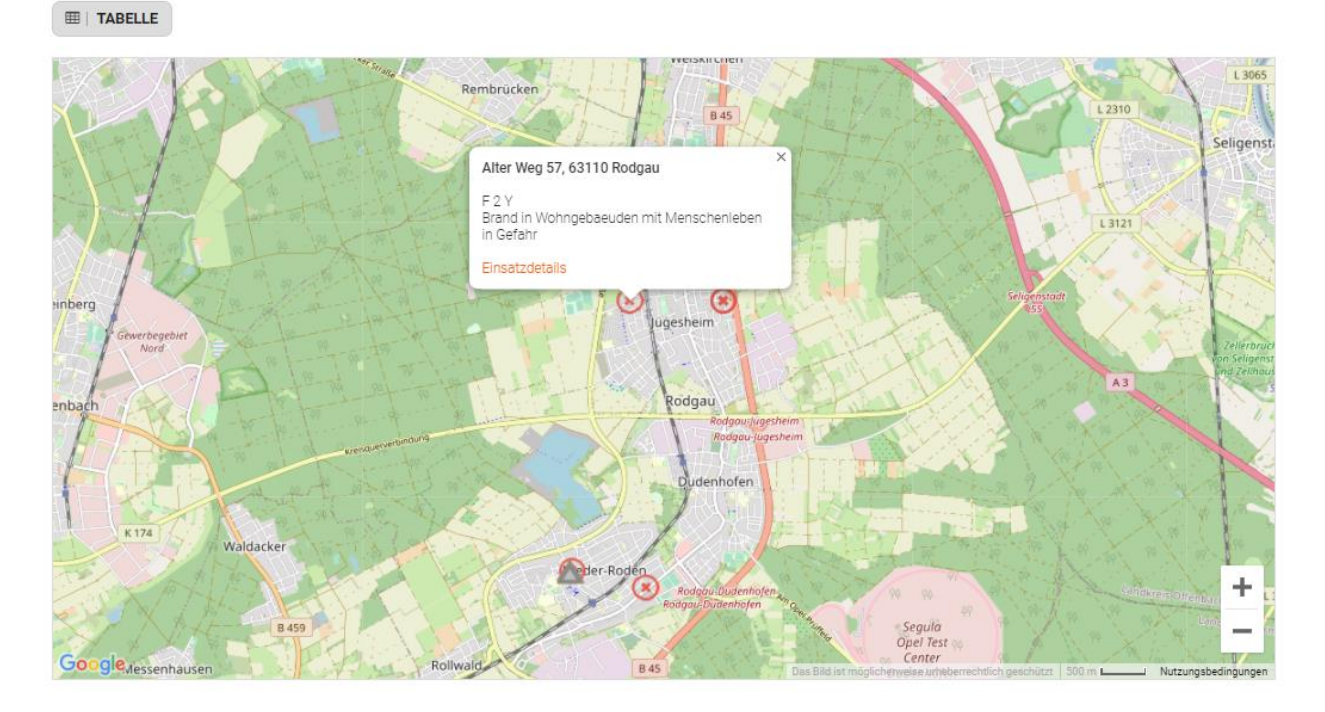

Der Einsatzort eines Einsatzes wird als rotes Kreuz 😣 ausgewiesen, der eines Auftrags als Dreieck 🖾. Per Klick auf eine Einsatzstelle erscheint ein Tooltip mit Detailinformationen. Über den enthaltenen Link <u>Einsatzdetails g</u>elangen Sie zur jeweiligen "Archivansicht des Einsatzes".

Über den Button < TABELLE> oberhalb der Kartenansicht gelangen Sie wieder zur "Übersicht Einsatzarchiv" zurück.

Oberhalb der Tabelle der Ansicht "Übersicht Einsatzarchiv", erhalten Sie einen Überblick über die Anzahl der vorhandenen Einsätze sowie, über die in diesen enthaltenen, Aufträge. Weiterhin erfolgt eine Ausweisung der durchschnittlichen Einsatzdauer in Stunden.

Im rechten Balkendiagramm wird Ihnen zudem nach Einsatzstichwort und Alarmnachricht geordnet, die jeweilige Anzahl der zu diesen, erfassten Einsätze und Aufträge angezeigt.

| ♥   KARTE     | 4 Einsä<br>3 Aufträ  | F 2 Y - Br<br>ize Einsatzdauer Ø<br>ige 2 Stunden                      | rand in Wohngebaeuden mit Mensc<br>F 1 - Brandnachschau<br>F 1 - PKW - Brand<br>Weitere | 2<br>1<br>1 |                   | 3       |
|---------------|----------------------|------------------------------------------------------------------------|-----------------------------------------------------------------------------------------|-------------|-------------------|---------|
| Einsatznummer | Einsatzbeginn        | Einsatzstichwort                                                       | Anschrift                                                                               |             |                   |         |
| 2020-500      | 08.12.2020 08:21 Uhr | MANV 10 - Massenanfall von Verletzten bis 10<br>Verletzte / Betroffene | Rodgau, Frankfurter Straße                                                              |             | 2 💼               | ~       |
| 12345         | 07.12.2020 15:33 Uhr | F 2 Y - Brand in Wohngebaeuden mit Menschenleben<br>in Gefahr          | Alter Weg 57, 63110 Rodgau                                                              |             | 2                 | ~       |
| 4321          | 07.12.2020 09:16 Uhr | F 2 - Wohnungsbrand                                                    | Fontanestraße 1, Rodgau, Deuts                                                          | chland      | 2                 | ~       |
|               | 27.05.2020 16:37 Uhr | F 1 - Brandnachschau                                                   | Rodgau, Albrecht-Dürer-Ring                                                             |             | 2 💼               | ~       |
|               |                      |                                                                        |                                                                                         |             | Zeige <b>4</b> Ei | insätze |

Darunter befindet sich die Tabelle der archivierten Einsätze. Zu jedem Eintrag werden sofern hinterlegt Einsatznummer, Einsatzbeginn, Einsatzstichwort und Anschrift ausgewiesen.

Per Klick auf das rechtsstehende ♥-Symbol eines Tabelleneintrags erhalten Sie, abhängig von den erfassten Daten, weitere Informationen zu:

Einsatzbeginn Eint 17.12.2020 14:17 Uhr F 2 a 🕯 🗸 08.12.2020 08:21 Uhr MANV 10 Verletzte : 🖬 💼 🔺 Einsatzstichwort 20-500 . Alarmnachricht . MANV 10 Massenanf Betroffene Alarmierungszeit (Einsatzbeginn) . Einsatzende 08.12.2020 08:21 Uh Aufträge (Anzahl) 08.12.2020 14:42 Uh Leitstellennummer Interne Nummer 07.12.2020 15:33 Uhr F 2 Y - Bran 2 8 Einsatzleiter Meldebild . Brand in Gefahr 1234 07.12.2020 15:33 Uh 07.12.2020 17:55 Uh 0

Über das Stift-Symbol ( 💋 ) gelangen Sie zur "Archivansicht des Einsatzes", weitere Informationen hierzu finden Sie im Kapitel 3.2.

Soll ein Einsatz aus dem Archiv gelöscht werden, kann dies über das 🗰 - Symbol erfolgen. Wird die Sicherheitsabfrage mit <OK> betätigt wird der Einsatz endgültig aus dem Archiv gelöscht.

| Möchten Sie diesen Einsatz wirkli | n löschen? |  |
|-----------------------------------|------------|--|
|                                   |            |  |

Beachten Sie, dass der entsprechende Einsatz, sofern dieser übergeben wurde auch aus der Liste "MP-FEUER Export" gelöscht wird.

Am oberen Rand wird Ihnen die Löschung quittiert.

Der Einsatz wurde erfolgreich gelöscht. 🗙 🗙

# 3.2 Archivansicht des Einsatzes

| Zurück zu: Übersicht     | Zurück zu: Übersicht<br>Archivansicht des Einsatzes 4321 |  |  |  |  |  |  |
|--------------------------|----------------------------------------------------------|--|--|--|--|--|--|
| Auszeichnung hinzufügen  |                                                          |  |  |  |  |  |  |
| Alarmmeldung Ergänzunger | Archiveintrag                                            |  |  |  |  |  |  |
| Einsatzstichwort         | F 2                                                      |  |  |  |  |  |  |
| Alarmnachricht           | Wohnungsbrand                                            |  |  |  |  |  |  |
| Meldebild                | Notruf über Anwohner                                     |  |  |  |  |  |  |
| Anschrift                | Fontanestraße 1, Rodgau, Deutschland                     |  |  |  |  |  |  |
| Geschädigter             | Herr Meier                                               |  |  |  |  |  |  |
| Zusatz                   | 2. OG, Hinterhof bei Fa. Holzbau Meier                   |  |  |  |  |  |  |
| Meldender                | Herr Müller                                              |  |  |  |  |  |  |
| Telefon                  | 0610612345                                               |  |  |  |  |  |  |
| Meldender (Zusatz)       | Nachbar, wartet an der Ecke                              |  |  |  |  |  |  |

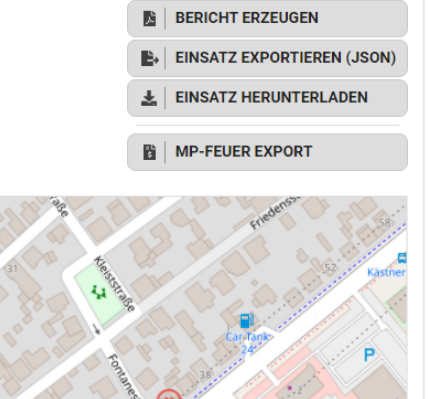

EINSATZ ANZEIGEN

|                     |                                        | Alemmenting Ergenungen           | Archivertag                                                                                           |
|---------------------|----------------------------------------|----------------------------------|----------------------------------------------------------------------------------------------------|
| Nammeloung Ergänzur | ngen Archiveintrag                     | Alamierongszeit<br>(Ematsbegint) | 47 1 <u>2 2009</u> 98 14 UKr                                                                          |
|                     |                                        | Ensatzende                       | 37 12 2020 13 30 Ukr                                                                                  |
| Dinsatzstichwort    | 12                                     | Barbellar                        | νφ.                                                                                                   |
| Alexandraicht       | White each and                         | Enastdeter                       | Max Multer                                                                                            |
| Automation          | nonagouro                              | Raftarro                         | AM.                                                                                                   |
| Meldebild           | Notruf uber Anwohner                   | Rufgruppe                        | 1/3/                                                                                                  |
| Anschrift           | Fontanestralle 1, Rodgau, Deutschland  | Vergefundere Lage                | Fauchund Rammer finter der Retuben im 1.05 zu sehen                                                   |
| Oeschädigter        | Herr Meler                             |                                  | 2 Beconversion außerhalb des Desauces 3 Parson vinst<br>remnisit.                                     |
| Zusatz              | 2. 0G, Hinterhofibel Fa, Holzbau Meler | <b>Eingenetzte Genite</b>        | 4 Alemach Joppalite                                                                                   |
| Meldender           | Herr Müller                            |                                  | 1 CHIGHTER INFORM                                                                                     |
| Telefon             | 0610612345                             | Leistellerssammer                | 3815                                                                                                  |
| Meldender (Zusatz)  | Nachbar, wartet an der Ecke            | Interne Nammer                   | 4321                                                                                                  |
|                     |                                        | Tatigheit                        | ) Trupp unter Ris zur Interschwinnerung.<br>1 Trupp unter Ris zur Brancheikkenpfung (Verre Tatigiert) |
|                     |                                        | Bemerkungen                      | Drehleter stellt Nettungsvorg die Rückseite dem Gebeurzen I                                           |
|                     |                                        | Racheurgsadresse                 | Hart Malar                                                                                            |

Über den Reiter "Archiveintrag" erhalten Sie Details zum Archivierungsvorgang.

geliefert.

In dieser Ansicht werden Ihnen über die Reiter "Alarmmeldung" und "Ergänzungen" Detailinformationen zu den erfassten Einsatzbasisdaten

| Alarmmeldung Ergänzungen Al       | rchiveintrag                          |
|-----------------------------------|---------------------------------------|
| Einsatz abgeschlossen am          | 16.12.2020 09:08 Uhr                  |
| Einsatz abgeschlossen von         | mzi                                   |
| Einsatz archiviert am             | 16.12.2020 09:08 Uhr                  |
| Einsatzdatei vorhanden            | Ja (16 KB)                            |
| Archivierende Arbeitsplatzkennung | n27929539-7e6a-4b65-a05d-36a5c082476f |
| Letzte Bearbeitung MP-FEUER       |                                       |

In der Straßenkarte wird Ihnen der Einsatzort, bei hinterlegten Adressangaben, über ein 🕺 -Symbol ausgewiesen.

Sind zu einem Einsatz, Aufträge erfasst worden, werden diese jeweils über ein Symbol in der Straßenkarte ausgewiesen, sofern Adressangaben hinterlegt wurden. Die jeweiligen Farbeausweisungen der Dreiecke richtet sich nach den, aus der Fireboard-Suite bekannten, Kennzeichnung von Stauts und Priorität.

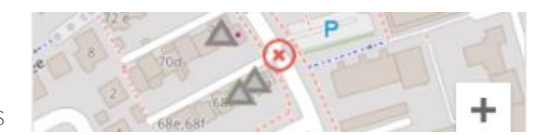

Bei Einsätzen, die vor der Version 2.11.4 exportiert wurden, werden diese generell grau ausgewiesen.

Alle enthaltenen Aufträge eines Einsatzes werden in der Tabelle "Aufträge" im unteren Bereich der "Archivansicht des Einsatzes" gelistet.

| Auf | Aufträge      |                      |                                                               |                                |  |   |  |  |
|-----|---------------|----------------------|---------------------------------------------------------------|--------------------------------|--|---|--|--|
| #   | Einsatznummer | Einsatzbeginn        | Einsatzstichwort                                              | Anschrift                      |  |   |  |  |
| 1   |               | 08.12.2020 08:27 Uhr | F 1 - PKW - Brand                                             | Rodgau, Frankfurter Straße 68b |  | ~ |  |  |
| 2   |               | 08.12.2020 08:27 Uhr | F LKW - Brand eines LKW                                       | Rodgau, Frankfurter Straße 68a |  | ~ |  |  |
| 3   |               | 08.12.2020 08:27 Uhr | F 2 Y - Brand in Wohngebaeuden mit Menschenleben<br>in Gefahr | Rodgau, Frankfurter Straße 70a |  | ~ |  |  |

Über das Stift-Symbol ( 💋 ) gelangen Sie zur "Archivansicht des Auftrages", weitere Informationen finden Sie im Kapitel 3.3.

Über das PDF-Symbol ( 🔼 ) kann ein Auftragsprotokoll als PDF-Datei erstellt werden, die im Downloadordner abgelegt wird.

Über das Export Symbol ( 🗳 ) kann der Auftrag nach MP-FEUER exportiert werden. Diese Funktion steht Ihnen nur dann zur Verfügung, wenn das Zusatzmodul "Einsatzexport für MP-FEUER" erworben wurde.

Über das rechtsstehende ♥-Symbol eines Tabelleneintrags erhalten Sie, abhängig von den erfassten Daten, weitere Informationen zum Auftrag:

| 2     | 2020-502      | 08.12.2020 08:27 Uhr | F LKW - Brand eines LKW | Rodga                               | u, Frankfurter Straße 68a | ^ |
|-------|---------------|----------------------|-------------------------|-------------------------------------|---------------------------|---|
| Eins  | atzstichwort  | F LKW                |                         | Erstellt                            | 08.12.2020 08:27 Uhr      |   |
| Alar  | mnachricht    | Brand eines LKW      |                         | In Dispo                            | 08.12.2020 08:29 Uhr      |   |
| Leits | stellennummer | 0815                 |                         | Zugewiesen                          | 08.12.2020 08:39 Uhr      |   |
| Inter | ne Nummer     | 2020-502             |                         | Übermittelt                         | 08.12.2020 08:40 Uhr      |   |
| Eins  | atzleiter     |                      |                         | Abgeschlossen                       | 08.12.2020 08:40 Uhr      |   |
| Melo  | lebild        |                      |                         | Alarmierungszeit<br>(Einsatzbeginn) | 08.12.2020 08:27 Uhr      |   |

Sofern über die Konfigurationseinstellungen, Auszeichnungen zur Kennzeichnung von Einsätzen bzw. Aufträgen definiert wurden, können diese über den Button <Auszeichnung hinzufügen> aus der erscheinenden Auswahlliste zugeordnet werden. Je nach Erfordernis können mehrere Auszeichnungen zugeordnet werden

In der Ansicht "Übersicht Einsatzarchiv" sind die zugeordneten Kategorien unter der Spalte Einsatzbeginn ersichtlich.

In der "Archivansicht des Einsatzes #" unterhalb der Überschrift. Wurden dort enthaltenen Aufträgen Kategorien zugeordnet sind diese in der Auftragstabelle ebenfalls in der Spalte Einsatzbeginn ausgewiesen.

In der "Archivansicht des Auftrags" erfolgt die Ausweisung identisch zu der des Einsatzes.

Informationen zu den Funktionsbuttons im rechten oberen Bereich der Archivansicht finden Sie in den nachstehenden Kapiteln 3.4.1 - 3.4.4

Beachten Sie, dass die Ihnen die Funktion MP-FEUER EXPORT nur dann zur Verfügung steht, wenn das Zusatzmodul "Einsatzexport für MP-FEUER" erworben wurde. Weitere Informationen zur Bearbeitung finden Sie im Kapitel 3.4.5.

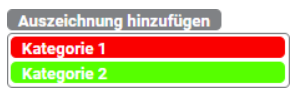

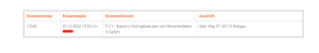

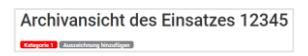

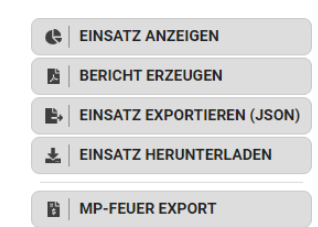

# 3.3 Archivansicht des Auftrags

Wurden in der Tabelle Aufträge der "Archivansicht des Einsatzes" zu einem Eintrag das Stift-Symbol ( 2) gewählt, wechselt die Ansicht zur "Archivansicht des Auftrags"

| Zurück zu: Übersicht   Einsatzdetails    | EINSATZ ANZEIGEN                              |
|------------------------------------------|-----------------------------------------------|
| Archivansicht des Auftrags 2020-501      | BERICHT ERZEUGEN                              |
| Auszeichnung hinzufügen                  | MP-FEUER EXPORT                               |
| Erfassung Ergänzungen Archiveintrag      |                                               |
| Einsatzstichwort F1                      | P Hamburger Star                              |
| Alarmnachricht PKW - Brand               | P                                             |
| Meldebild                                |                                               |
| Anschrift Rodgau, Frankfurter Straße 68b | 72a 5                                         |
| Geschädigter                             | 72 e 83 .                                     |
| Zusatz                                   | 700 🛞                                         |
| Meldender Kastenne 14, 14a               | 668-681                                       |
| Telefon                                  | 6 P P . 17                                    |
| Meldender (Zusatz)                       | Re                                            |
| Priorität Niedrig                        | ste P a still and                             |
| Erkundung                                |                                               |
| Angenommene Lage                         | Purseuxper<br>Augsten Sym Nutzungsbedingungen |

In dieser Ansicht werden Ihnen wie auch in "Archivansicht des Einsatzes" über die Reiter "Erfassung" und "Ergänzungen" weitere Detailinformationen zu den erfassten Auftragsdaten geliefert. Auf dem Reiter "Archiveintrag" erhalten Sie zudem Informationen zum Archivierungsvorgang.

In der Straßenkarte wird Ihnen der Einsatzort des Auftrages, sofern eine Adresse hinterlegt wurde, als Ma-Symbol ausgewiesen.

Wie bei Einsätzen auch, kann dem Auftrag eine oder mehrere Auszeichnungen zugeordnet werden.

Informationen zu den rechtsstehenden Funktionsbuttons "EINSATZ ANZEIGEN", "BERICHT ERZEUGEN" und "MP-FUER EXPORT" finden Sie im Kapitel 3.4.

Beachten Sie, dass die Ihnen die Funktion MP-FEUER EXPORT nur dann zur Verfügung steht, wenn das Zusatzmodul "Einsatzexport für MP-FEUER" erworben wurde

# 3.4 Die Funktionsbuttons

In diesem Kapitel werden Ihnen die Funktionen der Buttons "EINSATZ ANZEIGEN", "BERICHT ERZEUGEN", "EINSATZ EXPORTIEREN", "EINSATZ GERUNTERLADEN" und "MP-FEUER EXPORT" erläutert.

### 3.4.1 EINSATZ ANZEIGEN

Über den Button < EINSATZ ANZEIGEN > gelangen Sie zunächst zur Gesamtansicht.

| ≡ Gesamtansicht | ARCHIV | F 2 Y - Brand in Wohngebaeuden mit Menschenleben in Gefahr<br>Rodgau, Nordring 29 | Einsatzbeginn: 24.02.2021 17:18:34 Uhr<br>Archiviert am: 12.10.2021 09:08:46 Uhr | ZURÜCK |
|-----------------|--------|-----------------------------------------------------------------------------------|----------------------------------------------------------------------------------|--------|
|                 |        |                                                                                   |                                                                                  |        |

Über das Burger-Symbol ( 🚍 ) in der linken oberen Ecke können Sie zwischen folgenden Ansichten wechseln:

- Gesamtansicht (Kapitel 3.4.1.1)
- Einsatzübersicht (Kapitel3.4.1.2)
- Einsatztagebuch (Kapitel 3.4.1.3)
- Patientenübersicht (Kapitel 3.4.1.4)
- Auftragsliste (Kapitel 3.4.1.5)
- Lagekarte (Kapitel 3.4.1.6)

Gesamtansicht Einsatzübersicht Einsatztagebuch Patientenübersicht Auftragsliste Lagekarte

In der Kopfzeile werden Ihnen Einsatzstichwort, Alarmnachricht, Anschrift, Einsatzbeginn und das Archivierungsdatum ausgewiesen.

Über den Button <ZURÜCK> rechts, gelangen Sie wieder zur "Archivansicht des Einsatzes".

#### 3.4.1.1 Gesamtansicht

| ≡ (    | Gesamtansi         | cht      |                   | Rodgau, Nordring 29                                           | n mit Menschenleben in Gefahr | Einsatzbeginn:<br>Archiviert am: 2 | 24.02.2021 17:18:34 Uhr<br>5.02.2021 10:53:30 Uhr |                  | ZURÜCK            |
|--------|--------------------|----------|-------------------|---------------------------------------------------------------|-------------------------------|------------------------------------|---------------------------------------------------|------------------|-------------------|
| Kräfte | eübersicht         |          |                   |                                                               | Einsatzmittel                 |                                    |                                                   |                  |                   |
| Pool   |                    |          | 0 - 1 - 1 - 2 (0) | 1 - 3 - 40 - 44 (23)                                          | Funkrufname                   | Besatzung                          | Bezeichnung                                       | φ                | Status            |
|        |                    |          |                   | EL - FK - EK - GES (AGT)                                      | RDG 1-11-1                    | 1:1                                | ELW 1 - Rodgau-Mitte                              |                  |                   |
| Marca  | h a martiture a    |          | 2 21 24 (15)      | Westerney 1, 0, 0, 2/3)                                       | RDG 3-44-1                    | 1:7                                | LF 16/12 - Rodgau-Süd                             |                  |                   |
| Mesc   | nenrettung         | 1.       | 2 - 21 - 24 (15)  | wasserversorgung 1 - 0 - 2 - 3 (1)                            | RDG 1-24-1                    | 1:2                                | TLF 4000 - Rodgau-Mitte                           |                  |                   |
| Finsat | tzahschnittsleiter |          |                   | Finsatzabschnittsleiter                                       | RDG 3-11-1                    | 1:1                                | ELW 1 - Rodgau-Süd                                |                  |                   |
| EAL 1  |                    |          | 315_F             | EAL 2 315_F                                                   | RDG 3-30-1                    | 1:1                                | DLK 23/12 - Rodgau-Süd                            |                  |                   |
|        |                    |          |                   |                                                               | RDG 3-40-1                    | 1:5                                | STLF 20/25 - Rodgau-Süd                           |                  |                   |
|        |                    |          |                   |                                                               | RDG 1-19-2                    | 1:4                                | MTW - Rodgau-Mitte                                |                  |                   |
| Einsa  | tztagebuch         |          |                   |                                                               |                               |                                    |                                                   |                  |                   |
| Nr.    | Uhrzeit 🚽          | Absender | Empfänger         | Meldungstext                                                  |                               |                                    |                                                   |                  |                   |
|        |                    |          |                   |                                                               |                               |                                    |                                                   |                  |                   |
| 45     | 17:39:27 Uhr       |          | RDG 1-11-1        | Anforderung Nr. 42 alarmiert (2x RTW zur E-Stelle)            |                               |                                    |                                                   |                  |                   |
| 44     |                    |          | RDG 1-11-1        | Anforderung Nr. 42 nicht angefordert (2x RTW zur E-Stelle)    |                               |                                    |                                                   |                  |                   |
| 43     | 17:39:26 Uhr       |          | RDG 1-11-1        | Anforderung Nr. 42 angefordert (2x RTW zur E-Stelle)          |                               |                                    |                                                   |                  |                   |
| 42     | 17:39:13 Uhr       | EL       | RDG 1-11-1        | Anforderung: 2x RTW zur E-Stelle                              |                               |                                    |                                                   |                  |                   |
| 41     | 17:38:40 Uhr       | EAL 1    | RDG 1-11-1        | Zwei Personen im EG gefunden, Rettung eingeleitet.            |                               |                                    |                                                   |                  |                   |
| 40     |                    |          |                   | Einsatzmittel RDG 3-44-1 wurde dem Einsatzabschnitt 1 Innen   |                               |                                    |                                                   |                  |                   |
| 39     | 17:36:51 Uhr       | EL       | RDG 3-11-1        | Ein LF aus Bereitstellungsraum zur Unterstützung in Abschnitt |                               |                                    |                                                   |                  |                   |
|        |                    |          |                   | Einentamittal PDC 2.11.1 wurde dam Einentashenhaitt 2.Romit   |                               |                                    |                                                   |                  |                   |
| Q      | Suchen             |          |                   |                                                               |                               |                                    | 🗹 Lagemeldung 🔽 Meldungen 🗹 An                    | forderung 🔽 Auto | matische Einträge |

In diese Ansicht werden die Kräfteübersicht und deren Verteilung in Einsatzabschnitten, sofern diese gebildet wurden. Ebenso werden ihnen die dem Einsatz zugeordneten Einsatzmittel angezeigt. Darunter wird das Einsatztagebuch ausgewiesen

Q Suchen

Über die untere Filterzeile kann über das Suchfeld nach bestimmten Inhalten gesucht werden über die rechtsstehenden Optionshäkchen nach bestimmtem Arten von Einträgen wie Lagemeldung, Meldung, Anforderung oder automatischen Einträgen gefiltert werden.

🗹 Lagemeldung 🗹 Meldungen 🗹 Anforderung 🗹 Automatische Einträge

#### 3.4.1.2 Einsatzübersicht

In dieser Übersicht erhalten Sie Informationen über:

- gebildeten Einsatzabschnitte
- zugeordnete Einsatzmittel
  erfasste Schäden, Gefahren, Personen und Tiere
  erfasste Aufträge

| ≡ Einsatzübersicht                                                                                                    | F 2 Y - Brand in Wohngebaeuden mit Menschenleben in Gefahr<br>Rodgau, Nordring 29                                                                                                    | Einsatzbeginn: 24.02.2021 17.18.34 Uhr<br>Archiviert am: 25.02.2021 10.53.30 Uhr                                                                                      | ZURÜCK |
|----------------------------------------------------------------------------------------------------|----------------------------------------------------------------------------------------------------|----------------------------------------------------------------------------------------------------|--------|
| Letze Lagemeldung<br>Bestätigtes Feuer im Erdgeschoss, Brandbekämpfung und Menschenrettung mit 3 Trupps in Vorbereitung. Zweiter Lösch                              | nzug zur E-Stelle                                                                                                    | 24.02.2021 17:27 Uhr                                                                                                    | ^      |
|                                                                                                    | F 2 Y - Brand in Wohngebaeuden mit 1-3-40-44 (23)           Rodgau, Nordring 29           Jan Kuefer (ZF)           EL (315,F)           Pool           0-1-1-2 (0)           ca. 80m* Entwickeiter Bran. |                                                                                                    |        |
| EAL 1 (315,5)<br>ROD 3-44-                                                                                                    | 1-2-21-24 (15)         Vasserversorgung         1-0-2-3 (1)           2         Einsatzabachnittelleter         1-0-2-3 (1)           1         EAL 2 (315.F)         PDG 1-24-1                          | Bereitstellungszaum<br>Enusztabachnitisteirer<br>EAL 3 (315.F)         1-3-11-15 (7)           NDG 1-19-2<br>NOG 3-11-1<br>NOG 3-30-1         NDG 1-19-2<br>NOG 3-0-1 |        |
| UPA<br>11         Menschannettung<br>Einsatzabschnittsleiter<br>Rufname (Kanal)         1-0-7-8 (5)           2 verletzte Person (#2)         RDG 1-43-1         12 | Brandbekänghing 1-0-7-8 (4)<br>Emsatzabschnittsleiter<br>Rufname (Kanal)<br>RDG 1-44-1                                                                                                    | R063-40-1                                                                                                    |        |
|                                                                                                    |                                                                                                    |                                                                                                    | -      |

Wurden Lagemeldungen erfasst wird Ihnen die letzterfasste Meldung zum Einsatz oberhalb der Grafik angezeigt.

### 3.4.1.3 Einsatztagebuch

Im Einsatztagebuch erhalten Sie eine Übersicht aller für den Einsatz festgehaltenen und relevanten Ereignisse.

| ≡ E     | insatztage      | buch                          |                                | F 2 Y - Brand in Wohngebaeuden mit Menschenleben in Gefahr<br>Rodgau, Nordring 29    | Einsatzbeginn: 24.02.2021 17:18.34 Uhr<br>Archiviert am: 25.02.2021 10:53:30 Uhr | ZURÜCK         |
|---------|-----------------|-------------------------------|--------------------------------|--------------------------------------------------------------------------------------|----------------------------------------------------------------------------------|----------------|
| Letze l | agemeldung      | rdaaabaaa Draadhabiimafuna i  | nd Managhaarattung mit 2 To m  | na ja Vasharahana Zuusitar Liizahana au E. Phalla                                    | 24.02.2021 17:27 Uhr                                                             | ^              |
| Destau  | gles reder im d | rogeschoss, brandbekamplung c | ind Menschenrettung mit 3 Trup | ps in vorbereitung, zweiter Luschzug zur c-steile                                    |                                                                                  |                |
| Nr. ¢   | Uhrzeit 🚽       | Absender                      | Empfänger                      | Meldungstext                                                                         |                                                                                  | ÷              |
| 46      | 17:30-281.lbr   | FI                            | BDG 1-11-1                     | Anfordening Nr. 42 angefordert (2x BTW zur E-Stelle)                                 |                                                                                  |                |
|         |                 |                               |                                |                                                                                      |                                                                                  |                |
| 44      |                 |                               | RDG 1-11-1                     | Anforderung Nr. 42 nicht angefordert (2x RTW zur E-Stelle)                           |                                                                                  |                |
|         |                 |                               | RDG 1-11-1                     | Anforderung Nr. 42 angefordert (2x RTW zur E-Stelle)                                 |                                                                                  |                |
| 42      | 17:39:13 Uhr    | EL                            | RDG 1-11-1                     | Anforderung: 2x RTW zur E-Stelle                                                     |                                                                                  |                |
| 41      | 17:38:40 Uhr    | EAL 1                         | RDG 1-11-1                     | Zwei Personen im EG gefunden, Rettung eingeleitet.                                   |                                                                                  |                |
|         |                 |                               |                                | Einsatzmittel RDG 3-44-1 wurde dem Einsatzabschnitt 1 Innenangriff zugewiesen        |                                                                                  |                |
| 39      | 17:36:51 Uhr    | EL                            | RDG 3-11-1                     | Ein LF aus Bereitstellungsraum zur Unterstützung in Abschnitt 1                      |                                                                                  |                |
| 38      |                 |                               |                                | Einsatzmittel RDG 3-44-1 wurde dem Einsatzabschnitt 3 Bereitstellungsraum zugewiesen |                                                                                  |                |
| ٩       | Suchen          |                               |                                |                                                                                      | Lagemeldung V Meldungen V Anforderung V Automat                                  | ische Einträge |

Wird eine andere Sortierreihenfolge gewünscht kann diese über die Spalten Quelle, Nr., Uhrzeit, Absender oder Empfänger vorgenommen werden.

| ٩ | Suche | en | 🗹 Lagemeldung 💟 Meldungen 💟 / | Anforderung 🗹 Automatische Einträge |
|---|-------|----|-------------------------------|-------------------------------------|
|   |       |    |                               |                                     |

Am unteren Rand des Fensters haben Sie die Möglichkeit, das Einsatztagebuch über im Feld "Suchen" nach einem Vorgabewert durchsuchen zu lassen. Die Suche erfolgt über die Inhalte der Felder Absender, Empfänger und Meldung.

Sollen nur bestimmte Meldungen bzw. Einträge angezeigt werden, kann dies über Setzen bzw. Entfernen der Haken bei den Optionen Lagemeldung, Meldung, Anforderung und automatische Einträge eingestellt werden.

### 3.4.1.4 Patientenübersicht

In der Patientenübersicht erhalten Sie einen Überblick über sämtlich erfassten Patienten sowie den Ereignissen und den eingesetzten Einsatzmitteln. Zu den erfassten Patientendaten stehen Ihnen die Bereiche "Nach Behandlungsstatus", "Nach Fundort / Standort" und "Nach Entlassungsweg / Ziel" zur Verfügung

| ■ Patientenü                                                                                                   | übersicht                             |                   |               |                                                                       | Rodgau,                   | hnungsbrand<br>Ostendstraße 5 |                                                                   | Einsatzbeginn: 15.01.2021 12:56:40 Uhr<br>Archiviert am: 18.01.2021 09:39:19 Uhr | ZUF                       |
|----------------------------------------------------------------------------------------------------|---------------------------------------|-------------------|---------------|-----------------------------------------------------------------------|---------------------------|-------------------------------|-------------------------------------------------------------------|----------------------------------------------------------------------------------|---------------------------|
| Nach Behandlur<br>3 Erfasst                                                                                    | ingsstatus                            |                   |               |                                                                       | 2:0 <b>T3:1</b> T4:0 EX:0 | <b>T0: 1</b> T7: 0            | ▼ 1 Ereignis<br># ▲ Ereignis                                      | o Ort o Erfasst o                                                                | Erfasst: 1 Abgeschlossen: |
| # 🚽 PZC/D                                                                                                    | Diagnose 🔶                            | <b>m/w</b> \$     | Alter 🕴       | Fundort / Standort                                                    | Ereignis                  | Status                        | 1 Entlassen                                                       | 1                                                                                | 0 1                       |
| 5                                                                                                    |                                       |                   |               |                                                                       | 1                         | 🅸 🚍 🏟 🧈 🌒                     |                                                                   |                                                                                  |                           |
| 4                                                                                                    |                                       |                   |               |                                                                       |                           | 题回母 <b>子</b> (1)              |                                                                   |                                                                                  |                           |
| 3                                                                                                    |                                       |                   |               |                                                                       |                           | 题回母 <b>子</b> ♥                | 7 Einsatzmittel                                                   |                                                                                  |                           |
| <ul> <li>1 in Rehandl</li> </ul>                                                                               | lung                                  |                   |               | T1:0 T                                                                | 2·1 T3·0 T4·0 EY·0        | T0:0 T2:0                     | Funkrufname                                                       | Ereignisse                                                                       | Patienten                 |
| # P7C / F                                                                                                    | Diagnose A                            | mbu A             | Alter         | Fundart / Standart                                                    | A Freignie A              | Status                        | Akkon 32-83-1                                                     | #1                                                                               | #5                        |
| 1 F2070                                                                                                    | Diagnose 🤤                            | 0                 | 20            | Fundor() Standort                                                     | ↓ Litelyins ↓             | Status                        | Florian Rodgau 1-22                                               |                                                                                  |                           |
| 1. AN 1. AN 1. AN 1. AN 1. AN 1. AN 1. AN 1. AN 1. AN 1. AN 1. AN 1. AN 1. AN 1. AN 1. AN 1. AN 1. AN 1. AN 1. |                                       | ¥                 | 30            |                                                                       |                           | 60 CH 19 J V                  | Florian Rodgau 1-43                                               |                                                                                  |                           |
| 2 Entlassen                                                                                                    |                                       |                   |               | T1:1 T                                                                | 2:0 T3:1 T4:0 EX:0        | T0:0 T2:0                     | Florian Rodgau 1-44                                               |                                                                                  |                           |
| # _ P7C/f                                                                                                    | Diagnose 💧                            | m/w ≙             | Alter :       | Fundort / Standort                                                    | ≜ Freignis ≜              | Status                        | Florian Rodgau 1-10                                               |                                                                                  |                           |
| 6                                                                                                    | ongroot y                             | đ                 | 54            | an BTW übergeben / KH                                                 | 1                         |                               | Florian Rodgau 1-51                                               |                                                                                  |                           |
| 2 B                                                                                                    |                                       | ď                 | 0.4           | an Angebörige übergeben                                               |                           |                               | Florian Rodgau 3-30                                               |                                                                                  |                           |
| 2 0                                                                                                    |                                       | 0                 |               | an Angenonge übergeben                                                |                           |                               |                                                                   |                                                                                  |                           |
| Nach Fundort /                                                                                                 | Standort                              |                   |               |                                                                       |                           |                               |                                                                   |                                                                                  |                           |
| Nach Entlassun                                                                                                 | ngsweg / Zi                           | el                |               |                                                                       |                           |                               |                                                                   |                                                                                  |                           |
| PZC / D<br>PZC / D<br>B<br>Nach Fundort / S<br>Nach Entlassun                                                  | Diagnose 🔶<br>Standort<br>ngsweg / Zi | m/w ≑<br>♂*<br>♂* | Alter 0<br>54 | Fundort / Standort<br>an RTW übergeben / KH<br>an Angehönge übergeben | Preigns                   | Status                        | Florian Rodgau 1-10<br>Florian Rodgau 1-51<br>Florian Rodgau 3-30 |                                                                                  |                           |

Unter der Rubrik "Nach Behandlungsstatus" werden Ihnen die Informationen zu den Patienten sortiert nach den Status "Erfasst", "In Behandlung" und "Entlassen" ausgewiesen. Jeweils rechts wird ihnen zu jedem Status anteilig die Anzahl der jeweils vorhandenen Patienten nach je Sichtungskategorie ausgewiesen. Weiterhin erhalten Sie Informationen zu Geschlecht, Alter, Fundort/Standort, Ereignis und Transportart der jeweiligen Patienten.

| •                                                                                                    | 3 Erf               | asst                                                            |                          |                                |                                                             | <b>T1: 1</b> T2: 0 <b>T3: 1</b>                                               | T4: 0                      | EX: 0                                      | T0: 1 T?: 0                                                      |
|----------------------------------------------------------------------------------------------------|---------------------|-----------------------------------------------------------------|--------------------------|--------------------------------|-------------------------------------------------------------|-------------------------------------------------------------------------------|----------------------------|--------------------------------------------|------------------------------------------------------------------|
| #                                                                                                    | •                   | PZC / Diagnose 🌲                                                | <b>m/w</b> $\Rightarrow$ | Alter \\$                      | Fundort / Standort                                          |                                                                               | *                          | Ereignis 🔶                                 | Status                                                           |
| 5                                                                                                    |                     |                                                                 |                          |                                |                                                             |                                                                               |                            | 1                                          | 👲 🚘 🏟 🍠                                                          |
| 4                                                                                                    |                     |                                                                 |                          |                                |                                                             |                                                                               |                            |                                            | 🕀 🖛 🔋 🗈                                                          |
| 3                                                                                                    |                     |                                                                 |                          |                                |                                                             |                                                                               |                            |                                            | 🔬 – 😫 🍠                                                          |
| •                                                                                                    | 1 in I              | Behandlung                                                      |                          |                                |                                                             | T1: 0 <b>T2: 1</b> T3: 0                                                      | T4: 0                      | EX: 0                                      | T0: 0 T?: (                                                      |
| <b>•</b><br>#                                                                                                    | 1 in                | Behandlung<br>PZC / Diagnose 🍦                                  | m/w ≜                    | Alter 🌢                        | Fundort / Standort                                          | T1: 0 <b>T2: 1</b> T3: 0                                                      | T4: 0<br>♦                 | EX: 0                                      | T0: 0 T?: 0                                                      |
| ▼<br>#<br>1                                                                                                    | 1 in  <br>•         | Behandlung<br>PZC / Diagnose 🍦                                  | <b>m/w</b> ≑<br>♀        | <b>Alter ♦</b><br>30           | Fundort / Standort                                          | T1:0 <b>T2:1</b> T3:0                                                         | T4: 0<br>♦                 | EX: 0                                      | T0: 0 T?: (<br>Status                                            |
| •<br>#<br>1                                                                                                    | 1 in  <br>•<br>2 En | Behandlung<br>PZC / Diagnose 🍦<br>tlassen                       | <b>m/w</b>               | <b>Alter</b>                   | Fundort / Standort                                          | T1: 0 T2: 1 T3: 0 T<br>T1: 1 T2: 0 T3: 1                                      | T4: 0<br>\$<br>T4: 0       | EX: 0<br>Ereignis 🖨                        | T0: 0 T?: (<br>Status<br>Status<br>T0: 0 T?: (                   |
| <ul> <li></li> <li></li></ul> | 1 in  <br>•<br>2 En | Behandlung<br>PZC / Diagnose                                    | m/w ≑<br>♀<br>m/w ≑      | Alter ≑<br>30<br>Alter ≑       | Fundort / Standort<br>Fundort / Standort                    | T1:0 T2:1 T3:0                                                                | T4: 0<br>\$<br>T4: 0<br>\$ | Ex: 0<br>Ereignis 🗇                        | T0: 0 T?: (<br>Status<br>2 2 2 2 2 2 2 2 2 2 2 2 2 2 2 2 2 2 2   |
| ▼<br>1<br>▼<br>#                                                                                                    | 1 in  <br>•<br>2 En | Behandlung<br>PZC / Diagnose \$<br>tlassen<br>PZC / Diagnose \$ | m/w ≑<br>♀<br>m/w ≑      | Alter ≑<br>30<br>Alter ≑<br>54 | Fundort / Standort Fundort / Standort an RTW übergeben / KH | T1:0       T2:1       T3:0       T         T1:1       T2:0       T3:1       T | T4: 0<br>\$<br>T4: 0<br>\$ | EX: 0<br>Ereignis 🔶<br>EX: 0<br>Ereignis 🌲 | T0: 0 T?: 1<br>Status<br>2 2 4 2 2 2 2 2 2 2 2 2 2 2 2 2 2 2 2 2 |

Unter der Rubrik "Nach Fundort / Standort" werden Ihnen die Informationen zu den Patienten sortiert nach Fund- und Standort ausgewiesen. Jeweils rechts wird ihnen anteilig die Anzahl der jeweils vorhandenen Patienten nach je Sichtungskategorie ausgewiesen. Weiterhin erhalten Sie Informationen zu Geschlecht, Alter, Behandlungsstatus, Ereignis und Transportart der jeweiligen Patienten.

| •                     | 1 1.0    | DG               |                          |               | [                                                                                                    | T1: 0 | T2: 0 | T3: 1 | T4: 0       | EX: 0                     | T0: 0 T?: 0                               |
|-----------------------|----------|------------------|--------------------------|---------------|----------------------------------------------------------------------------------------------------|-------|-------|-------|-------------|---------------------------|-------------------------------------------|
| #                     | •        | PZC / Diagnose 🍦 | <b>m/w</b> $\Rightarrow$ | Alter \\$     | Behandlungsstatus                                                                                                    |       |       |       | \$          | Ereignis 🜲                | Status                                    |
| 2                     |          | В                | ď                        |               | Entlassen (15.01.2021 13:16)                                                                                                    |       |       |       |             |                           | 🕹 🔋 🗈 1                                   |
| #                     | -        | PZC / Diagnose 🌢 | m/w ≜                    | Alter 🚖       | Behandlungsstatus                                                                                                    | 11:2  | 12:1  | T3: 1 | 14: 0<br>≜  | Ereignis 🖨                | Status                                    |
| #                     | •        | PZC / Diagnose 👙 | m/w ≑                    | Alter         | Behandlungsstatus                                                                                                    | 11:2  | 12:1  | T3: 1 | 14: 0<br>   | Ex: 0                     | Status                                    |
| #<br>6                | <b>•</b> | PZC / Diagnose 🍦 | m/w ≑<br>♂               | Alter \$      | Behandlungsstatus<br>Entlassen (15.01.2021 13:25)                                                                                                    | 11: 2 | 12:1  | T3: 1 | 14: 0<br>   | Ex: 0<br>Ereignis 🔶       | Status                                    |
| #<br>6<br>5           | -<br>-   | PZC / Diagnose 🔶 | m/w ≑<br>♂               | Alter 🔶<br>54 | Behandlungsstatus           Entlassen (15.01.2021 13:25)           Erfasst (15.01.2021 13:23)                                                                           | 11:2  | 12:1  | T3: 1 | 4:0         | <b>Ereignis</b><br>1<br>1 | 10: 1 12: 0<br>Status<br>⊗ ⊂ 🖓 J<br>⊗ ⊂ 1 |
| #<br>6<br>5<br>4      | <b>•</b> | PZC / Diagnose 🍦 | m/w ≑<br>♂               | Alter 🌲       | Behandlungsstatus           Entlassen (15.01.2021 13:25)           Erfasst (15.01.2021 13:23)           Erfasst (15.01.2021 13:23)                                      | 11:2  | 12:1  | 13:1  | <u>14:0</u> | Ereignis 🔶                | 10: 1 12: 0<br>Status                     |
| #<br>6<br>5<br>4<br>3 | <b>v</b> | PZC / Diagnose 🔶 | m/w ≑<br>♂               | Alter         | Behandlungsstatus           Entlassen (15.01.2021 13:25)           Erfasst (15.01.2021 13:23)           Erfasst (15.01.2021 13:23)           Erfasst (15.01.2021 13:22) | 11:2  | 12:1  | 13: 1 | 14:0        | Ereignis 🔶                |                                           |

Unter der Rubrik "Nach Entlassungsweg / Ziel" werden Ihnen die Informationen zu den Patienten sortiert nach Entlassungsweg und/oder Ziel ausgewiesen. Jeweils rechts wird ihnen anteilig die Anzahl der jeweils vorhandenen Patienten nach je Sichtungskategorie ausgewiesen. Weiterhin erhalten Sie Informationen zu Geschlecht, Alter, Behandlungsstatus, Ereignis und Transportart der jeweiligen Patienten.

|               |      | liassungsweg / Zi  | ei            |         |                              |                              |            |             |
|---------------|------|--------------------|---------------|---------|------------------------------|------------------------------|------------|-------------|
| •             | 1 an | Angehörige übergel | ben           |         |                              | T1: 0 T2: 0 T3: 1 T4:        | 0 EX: 0    | T0: 0 T?: 0 |
| #             | •    | PZC / Diagnose     | <b>m/w</b> \$ | Alter 🜲 | Behandlungsstatus            | (                            | Ereignis 🔶 | Status      |
| 2             |      | В                  | ď             |         | Entlassen (15.01.2021 13:16) |                              |            | 🐼 – 🕸 🗈 I   |
|               | 1 an | RTW übergeben / K  | н             |         |                              | <b>T1: 1</b> T2: 0 T3: 0 T4: | 0 EX: 0    | T0: 0 T?: 0 |
| •             |      |                    |               |         | Disk and the second states   |                              | Freignie A | Statuo      |
| <b>-</b><br># | •    | PZC / Diagnose 🍦   | <b>m/w</b> ≑  | Alter 🔶 | Benandlungsstatus            | 1                            |            | Status      |

Unter der Rubrik "Ereignisse" werden die Anzahl der erfassten und davon abgeschlossenen Ereignisse ausgewiesen. Zu den jeweiligen Ereignissen wird die jeweilige Anzahl der Patienten gegliedert nach Status angezeigt.

| <b>-</b> 1 E | ▼ 1 Ereignis Erfasst: 1 Abgeschlossen: 0 |    |       |           |              |             |  |  |  |  |
|--------------|------------------------------------------|----|-------|-----------|--------------|-------------|--|--|--|--|
| # 🔺          | Ereignis                                 | \$ | Ort 🍦 | Erfasst 🍦 | Behandlung 🔶 | Entlassen 🔶 |  |  |  |  |
| 1            | Entlassen                                |    |       | 1         | 0            | 1           |  |  |  |  |

Unter der Rubrik "Einsatzmittel" werden die zugeordneten Einsatzmittel ausgewiesen. Zu diesen das jeweilige Ereignis, dem es zugeordnet wurde, und die Patientennummer.

| <ul> <li>7 Einsatzmittel</li> </ul> |              |             |
|-------------------------------------|--------------|-------------|
| Funkrufname                         | Ereignisse 🔶 | Patienten 🔶 |
| Akkon 32-83-1                       | #1           | #5          |
| Florian Rodgau 1-22                 |              |             |
| Florian Rodgau 1-43                 |              |             |
| Florian Rodgau 1-44                 |              |             |
| Florian Rodgau 1-10                 |              |             |
| Florian Rodgau 1-51                 |              |             |
| Florian Rodgau 3-30                 |              |             |

### 3.4.1.5 Auftragsliste

In dieser Ansicht werden Ihnen sämtliche zum Einsatz erfassten Aufträge als Liste angezeigt.

| ≡   | Auftragslis                  | te   |        |                | ARCHIV                                  | F 2 - Wohnunge<br>Rodgau, Ostend | sbrand<br>Istraße | 5 |                                     | Einsatzbeginn:<br>Archiviert am: 1 | 15.01.2021 12.56.40 Uhr<br>8.01.2021 09.39:19 Uhr | ZURÜCK | ĸ  |
|-----|------------------------------|------|--------|----------------|-----------------------------------------|----------------------------------|-------------------|---|-------------------------------------|------------------------------------|---------------------------------------------------|--------|----|
| Nr. | <ul> <li>Erstellt</li> </ul> | ¢ I  | Prio 🕴 | Status \$      | Einsatzstichwort Nachricht              | ¢                                | EA                | ¢ | Anschrift                           | ¢                                  | Einsatzmittel                                     |        |    |
| 1   | 13:40:29 Ut                  | hr   | Ohne   | Ubermittelt    | F 1 - Geloeschtes Feuer                 |                                  | 2                 |   | Rodgau, Ostendstraße 3              |                                    | Florian Rodgau 3-30                               |        | ^  |
| 2   | 13:40:29 U                   | hr I | Hoch   | In Disposition | F 2 - Dachstuhlbrand                    |                                  | Pool              |   | Rodgau, Ostendstraße 4              |                                    |                                                   | •      | ~  |
|     | nschrift                     |      |        | Rodgau,        | Ostendstraße 4                          |                                  |                   |   | Priorität                           | Hoch                               |                                                   |        |    |
|     | insatzabschnitt              |      |        | Pool           |                                         |                                  |                   |   | Status                              | In Disposition                     |                                                   |        |    |
|     | insatzstichwort              |      |        | F 2            |                                         |                                  |                   |   | Erstellt                            | 15.01.2021 13:40:29                | Uhr                                               |        |    |
|     | larmnachricht                |      |        | Dachstu        | hibrand                                 |                                  |                   |   | In Dispo                            | 15.01.2021 14:32:11                | Uhr                                               |        |    |
|     | eitstellennumm               | er   |        |                |                                         |                                  |                   |   | Zugewiesen                          |                                    |                                                   |        |    |
|     | iterne Einsatzni             | umme | er     |                |                                         |                                  |                   |   | Übermittelt                         |                                    |                                                   |        |    |
|     | insatzleiter                 |      |        |                |                                         |                                  |                   |   | Abgeschlossen                       |                                    |                                                   |        |    |
|     | leldebild                    |      |        |                |                                         |                                  |                   |   | Alarmierungszeit<br>(Einsatzbeginn) | 15.01.2021 13:40:29                | Uhr                                               |        |    |
| 3   | 13:40:30 Uh                  | hr i | Ohne   | Offen          |                                         |                                  | Pool              |   | •                                   |                                    |                                                   |        | ^  |
| 4   | 14:24:42 Ut                  | hr   | Mittel | Zugewiesen     | F 3 - Ausgedehnter Brand in Schreinerei |                                  | 1                 |   | Rodgau, Ostendstraße 10             |                                    | Florian Rodgau 1-22, Florian Rodgau 1-51          |        | ^  |
|     |                              |      |        |                |                                         |                                  |                   |   |                                     |                                    |                                                   |        |    |
| ٩   | Suchen                       |      |        |                |                                         |                                  |                   |   |                                     |                                    | Priorität: 🗹 Ohne 🗹 Niedrig 🗹 Mitte               | I 🗹 Ho | ch |

In der Übersicht erhalten Sie folgende Informationen zu den Aufträgen:

- Auftragsnummer (Nr.)
- Erstelldatum
- Priorität (Prio)
- Status
- Einsatzstichwort, Nachricht
- Einsatzabschnitt (EA)
- Anschrift
- Einsatzmittel

über das 🔨 -Symbol in der rechten Spalte, erhalten Sie zum gewählten Auftrag, Details wie:

- Einsatzstichwort
- Alarmnachricht
- Leitstellennummer
- Interne Einsatznummer
- Einsatzleiter
- Meldebild
- Alarmierungszeit (Einsatzbeginn)

Zudem werden die Zeitpunkte ausgewiesen, an dem der Auftrag

- Erstellt
- In Dispo
- Zugewiesen
- Übermittelt
- Abgeschlossen

wurde.

### 3.4.1.6 Lagekarte

#### Zu beachten:

In der Lagekarte des Portals werden aktuell nur georeferenzierte Karten dargestellt. Zudem werden die zu diesen hinzugefügten taktischen Zeichen und Zeichenobjekte ausgewiesen, sofern diese referenziert wurden.

Karten die als Bildkopie angelegt wurden und genutzte Zeichenelemente werden nicht dargestellt.

Sofern georeferenzierte Aufträge erfasst wurden, werden diese ebenfalls ausgewiesen. Die Farbgebung der dreieckigen Auftragssymbole entspricht der im Modul Lagekarte der Suite. Mit einem Klick auf ein Auftragssymbol werden ihnen Informationen zu diesem ausgewiesen.

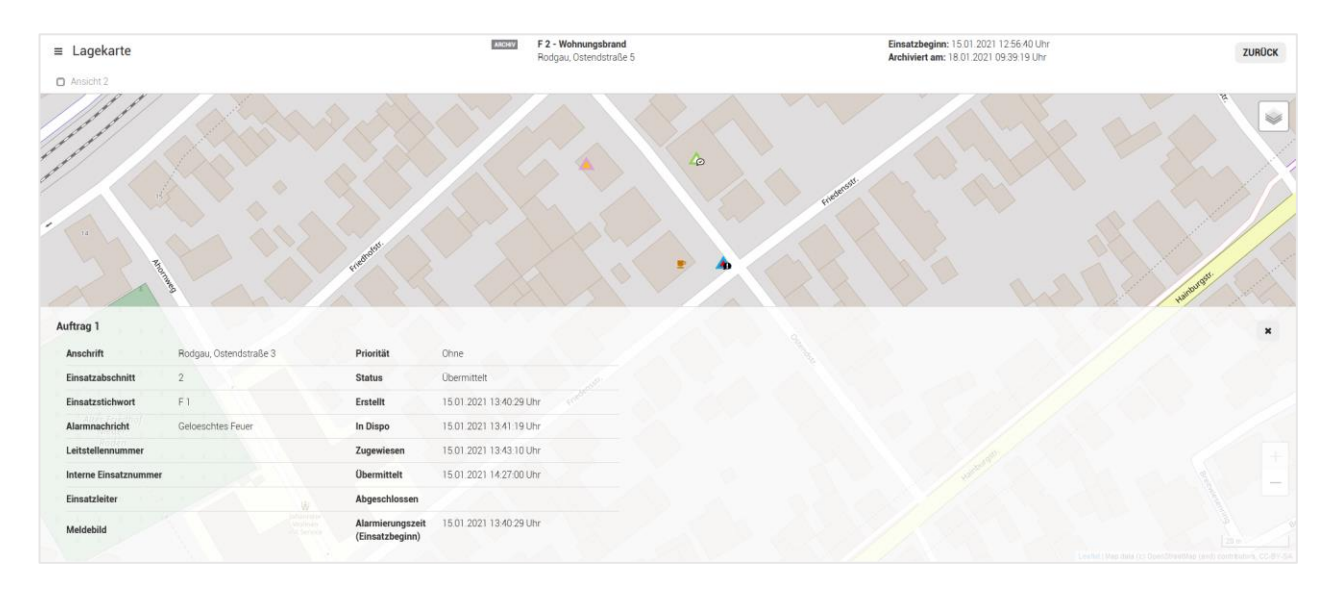

Zur Anzeige der gewünschten Kartenansicht muss jeweils der Haken zu dieser aktiviert werden.

Sind mehrere Lagekarten hinterlegt, kann, durch gleichzeitiges Setzen der Haken, eine konsolidierte Darstellung der Ansichten zum Einsatz erzielt werden. Sollen alle Ansichten des Einsatzes angezeigt werden kann dieses über die Option "Alle Auswählen" erfolgen.

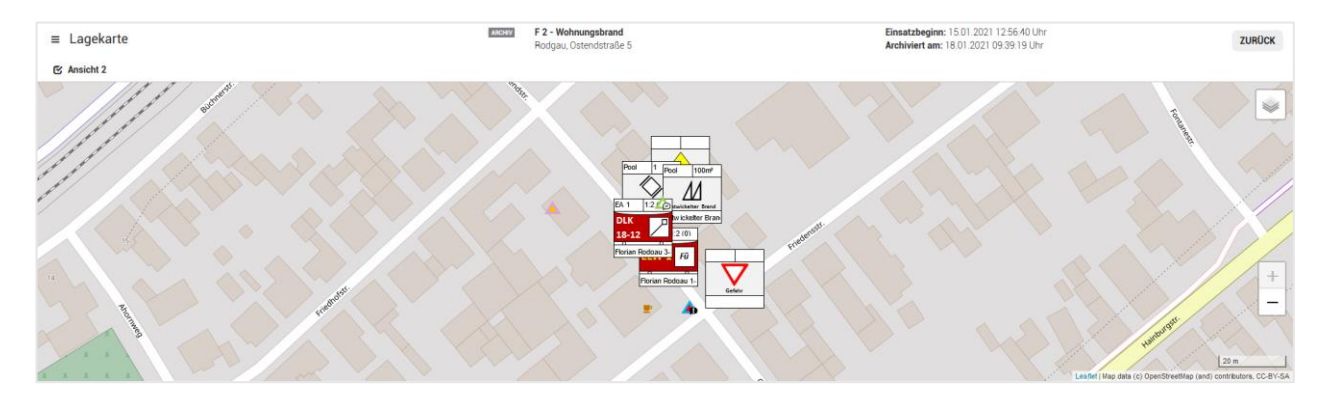

Detailinformationen eines taktischen Zeichens werden per Mausklick ebenfalls im unteren Bereich der Lagekarte angezeigt.

| DLK 18-12 Drehleiter |                                                         | e 🍐                                                                     | x |
|----------------------|---------------------------------------------------------|-------------------------------------------------------------------------|---|
| OLK<br>18-12         | Informationen<br>EA 1<br>1.2 (0)<br>Florian Rodgau 3-30 | Verknighter Solgiet<br>Einsatzmittel Florian Rodgeu 3-30<br>Bemerkungen |   |

Sind Georeferenzierte Zeichenobjekte in den Lagekarten hinterlegt worden werden diese ebenfalls angezeigt. Auch zu diesen lassen sich per Klick hinterlegte Detailinformationen aufrufen

 Über die Schaltflächen "+" und "-" kann in die Karte rein bzw. raus gezoomt werden.
 +

 –
 –

 Darunter wird der aktuelle Maßstab zur gewählten Zoomstufe und die Kartenquelle ausgewiesen.
 100 m ـ \_ \_ \_ \_

**Tipp**: Über das Layer Symbol () in der oberen rechten Ecke der Lagekarte, kann aus den, in der Kartenkonfiguration aktivierten, Basis und Zusatzkarten gewählt werden.

#### 3.4.2 BERICHT ERZEUGEN

Über den Button <BERICHT ERZEUGEN> haben Sie die Möglichkeit, sowohl über die Archivansicht des Einsatzes als auch des Auftrags folgende Berichte zu erstellen:

- EINSATZBERICHT MIT EINSATZTAGEBUCH
- AUSNAHMEZUSTAND GESAMTBERICHT
   AKTUELLER AUFTRAG (nur in der Archivansicht des Auftrags)

Die erstellten Berichte werden als PDF-Datei, in den Download-Ordner des Browsers, abgelegt.

#### 3.4.3 EINSATZ EXPORTIEREN (JSON)

Über den Button <EINSATZ EXPORTIEREN (JSON)> können Sie den Einsatz als JSON-Datei in den Download-Ordner des Browsers, ablegen.

Bitte beachten Sie, dass diese Funktion nur in der "Archivansicht des Einsatzes" zur Verfügung steht.

#### 3.4.4 EINSATZ HERUNTERLADEN

Über den Button <EINSATZ HERUNTERLADEN> können Sie den Einsatz den Einsatz als Datei im Fireboard-Format in den Download-Ordner des Browsers, ablegen.

Die in dieser Datei enthaltenen Einsatzdaten können dann in der Fireboard-Suite über die Funktionen "Einsätze verwalten" oder "Import/Export" als neuer Einsatz bzw. Einsatzabschnitt eingelesen werden.

Bitte beachten Sie, dass diese Funktion nur in der "Archivansicht des Einsatzes" zur Verfügung steht.

#### 3.4.5 MP-FEUER EXPORT

Über den Button "MP-FEUER EXPORT" wird der gewählte Einsatz bzw. Auftrag in die Bearbeitungsansicht übergeben, in der Sie die Einsatzdaten für die Übergabe an die MP-FEUER Schnittstelle (ELS V 2016.3) aufbereiten und noch fehlende Angaben vervollständigen können.

Weitere Informationen zu Funktionsumfang finden Sie im Handbuch MP-FEUER Export (PDF).

Der letzte Bearbeitungsstand des Einsatzes bzw. Auftrags im MP-FEUER Export, wird Ihnen in der Archivansicht des Einsatzes bzw. Auftrags auf dem Reiter "Archiveintrag" ausgewiesen.

Beachten Sie, dass diese Funktion nur bei Erwerb des Zusatzmodul "Einsatzexport für MP-FEUER" zur Verfügung steht.

 BERICHT ERZEUGEN

 EINSATZBERICHT MIT EINSATZTAGEBUCH

 AUSNAHMEZUSTAND GESAMTBERICHT

 AKTUELLER AUFTRAG

# 4 Konfiguration

Über Konfiguration → Auszeichnungen fürs Einsatzarchiv können Sie individuelle Auszeichnungen definieren, die Sie zur Organisation und Kategorisierung Ihrer archivierten Einsätze, vergeben.

# 4.1 Auszeichnungen fürs Einsatzarchiv

In diese Maske haben Sie die Möglichkeit, Auszeichnungen zur Kennzeichnung der archivierten Einsätze und Aufträge zu erstellen.

Über den Button <NEUE AUSZEICHNUNG> können Sie in der erscheinenden Maske die Bezeichnung der Auszeichnung hinterlegen.

Um eine bessere optische Unterscheidung zu erzielen können Sie zudem über den rechtsstehenden Farbbutton eine Farbe zuzuordnen.

Mit Bestätigung des Buttons <SPEICHERN> werden die Angaben in die Liste der Auszeichnungen übernommen.

Die so erstellten Auszeichnungen stehen in den Archivansicht des Einsatzes und Auftrags zur Verfügung und können über eine Auswahlliste über den Button <Auszeichnung hinzufügen> zugeordnet werden (siehe Kapitel 3.2).

Werden Auszeichnungen über die Konfiguration gelöscht, so werden diese bei so gekennzeichneten Einsätzen und Aufträgen entfernt.

# 5 Erweitern

Optional können folgende Erweiterunen zum Archiv gebucht werden:

## 5.1 Erweiterungsoption für das Einsatzarchiv: MP-FEUER Anbindung

Anbindung an MP-FEUER für digitale Arbeitsprozesse und die Reduktion der Datenpflege von Konfigurationswerten.

- Zentrale Oberfläche zur Vervollständigung und Aufbereitung Ihrer Einsatzdokumentation f
  ür MP-FEUER
- Konfiguration spezifischer Vorschlagswerte f
  ür die Einsatzdaten
  übergabe an MP-FEUER
- Übergabe von ganzen Einsätzen oder einzelnen Aufträgen möglich
- Übernahme von Konfigurationswerten aus MP-FEUER (csv-Import) in Fireboard

### 5.2 Erweiterungsoption für das Einsatzarchiv: amefire Anbindung

Anbindung an amefire für flüssige digitale Arbeitsprozesse und die Reduktion der Datenpflege von Konfigurationswerten.

- Übernahme der amefire Konfigurationswerte zu Einsatzmitteln und Personen
- Übernahme von vollständigen Einsatzdaten aus dem Einsatzarchiv zur Weiterbearbeitung in amefire

| en 🕶 | Einsatzarchiv 🔺 | Literatur 👻 | Community <del>-</del> | <b>4</b> - |
|------|-----------------|-------------|------------------------|------------|
| Über | sicht           |             |                        |            |
| Konf | iguration 🕨     | Auszeichnu  | ngen fürs Einsatz      | archiv     |
| Erwe | itern           | MP-FEUER I  | Export 🖑               |            |

| Ausze                         | eichnungen fürs                                                                   | Einsatzarchiv                                                                          |          |
|-------------------------------|-----------------------------------------------------------------------------------|----------------------------------------------------------------------------------------|----------|
| Um archivien<br>Legen Sie hie | te Einsätze zu organisieren und katego<br>ir ihre individuellen Auszeichnungen zu | risieren, können eigene Auszeichnungen vergeb<br>r Organisation von Archiveinsätzen an | en werde |
|                               |                                                                                   |                                                                                        |          |
| ALLE LÖSCH                    | IEN                                                                               | NEUE AMEZEICHIRUNO                                                                     |          |
| Farbe                         | Name                                                                              |                                                                                        |          |
|                               | Kategorie 1                                                                       | × 11                                                                                   |          |
|                               | Katepone 2                                                                        | /=                                                                                     |          |
| inogeoarrit 2 E               | attiste.                                                                          |                                                                                        |          |
|                               |                                                                                   |                                                                                        |          |
| Hinzufüç                      | jen                                                                               |                                                                                        | ×        |
| Bezeichnu                     | ng                                                                                |                                                                                        |          |
| Kategorie                     | 13                                                                                |                                                                                        |          |
|                               |                                                                                   |                                                                                        |          |

#### Erweiterungsoption für das Einsatzarchiv: syBOS Anbindung 5.3

Anbindung an syBOS für flüssige digitale Arbeitsprozesse und die Reduktion der Datenpflege von Konfigurationswerten.

- Übernahme der syBOS Konfigurationswerte zu Einsatzmitteln und Personen Übernahme von vollständigen Einsatzdaten aus dem Einsatzarchiv zur Weiterbearbeitung in syBOS •